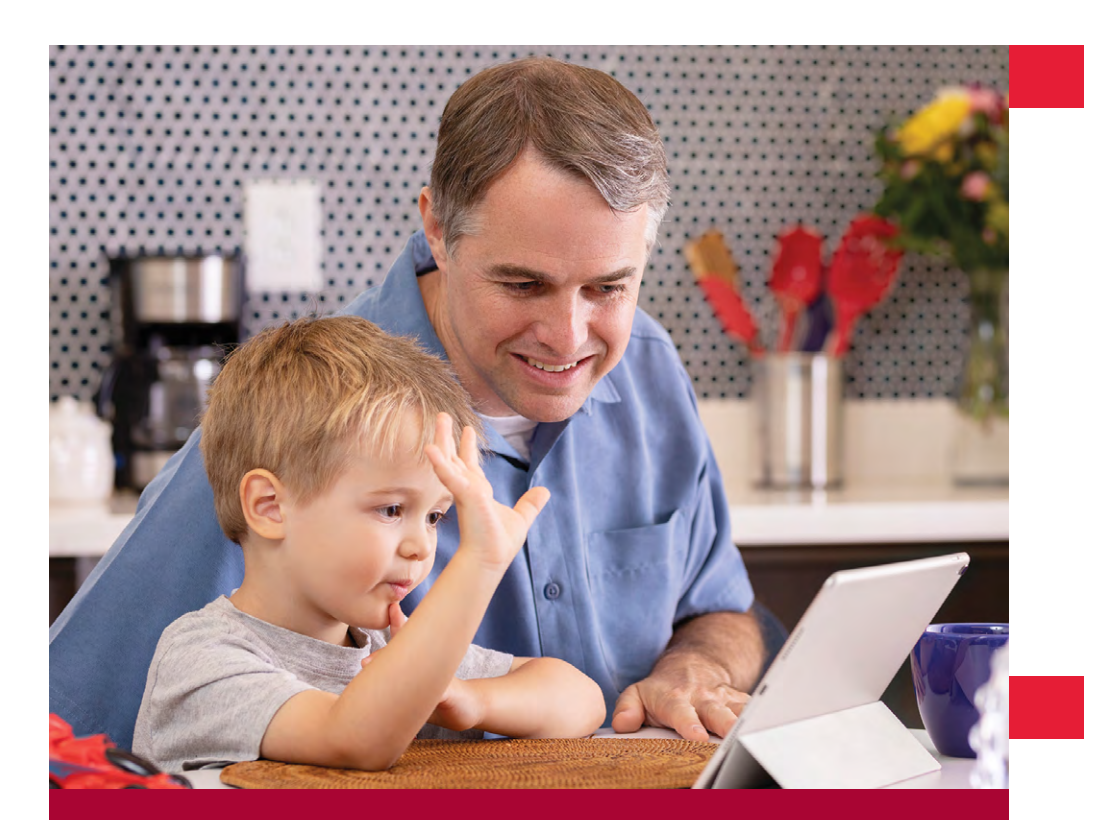

# Programa de consulta virtual

Stanford Children's Health

😽 Stanford MEDICINE

### Lista de requisitos para participar

#### El paciente o la persona a cargo del paciente:

- □ Tiene una suscripción activa de *MyChart* y sabe su nombre de usuario y contraseña.
- Tiene un dispositivo móvil para conectarse por WiFi a internet (no se recomienda el uso de datos para este fin).
  Si desea obtener instrucciones para conectarse con una computadora portátil o de escritorio, visite la página web: virtualvisit.stanfordchildrens.org.
- □ Ha bajado las siguientes aplicaciones: Stanford Children's Health y Zoom Cloud Meeting.
- Ha leído la declaración de responsabilidad financiera que se detalla más abajo\*.

## Consejos para su visita

**Configure su equipo:** Antes de su consulta baje la aplicación de *Stanford Children's Health*, y repase las instrucciones y los pasos a seguir.

**Prepárese para la consulta:** Elija un lugar privado con buena conexión a internet para conectarse a su consulta virtual. **Aclare sus dudas:** Si tiene alguna duda o pregunta sobre la consulta virtual, póngase en contacto con la clínica antes de su visita.

**Esté preparado:** Trate de estar listo **10 minutos** antes de la hora prevista.

#### virtualvisit.stanfordchildrens.org

038493 | 06/20

<sup>\*</sup> Las consultas virtuales son servicios profesionales, y los pacientes o sus tutores legales deben asumir la responsabilidad financiera de todos los cargos, según las tarifas y los términos establecidos por Stanford Children's Health, lo que incluye la totalidad de deducibles y copagos que pueda exigir su plan de seguro médico. Le recomendamos que confirme con su compañía de seguro médico la cobertura de las consultas virtuales.

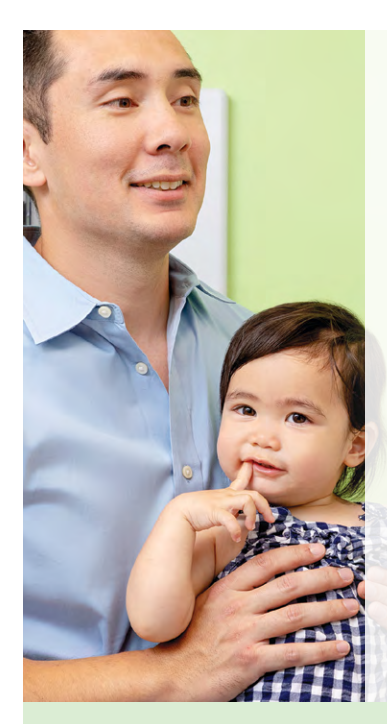

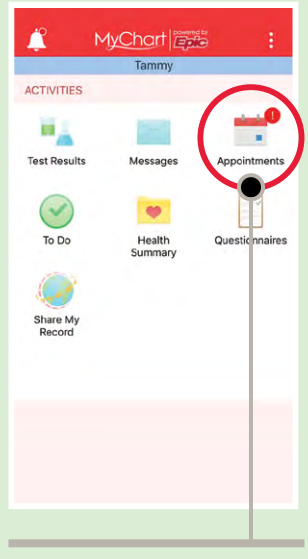

**Paso 3:** Para verificar la fecha de sus próximas consultas pulse "*Citas*".

El programa de consultas virtuales de Stanford children's Health conecta al paciente y su familia con el profesional médico mediante un sistema de video seguro y en vivo.

Aproveche la conveniencia y comodidad de ser atendido en su propio hogar.

## Cómo conectarse a la consulta virtual con un dispositivo móvil\*

Si tiene más preguntas por favor, llame a la clínica.

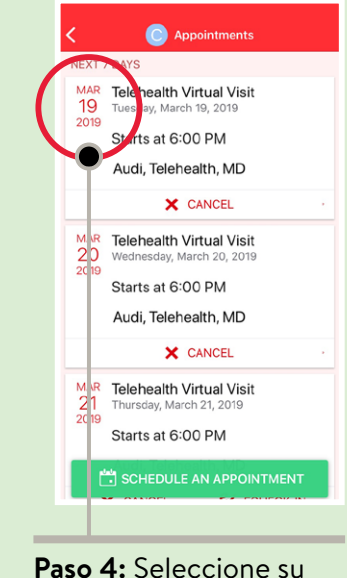

**Paso 4:** Seleccione su próxima consulta virtual.

**Paso 1:** Baje las aplicaciones: Stanford Children's Health y Zoom Cloud Meeting de la tienda de aplicaciones que usted prefiera.

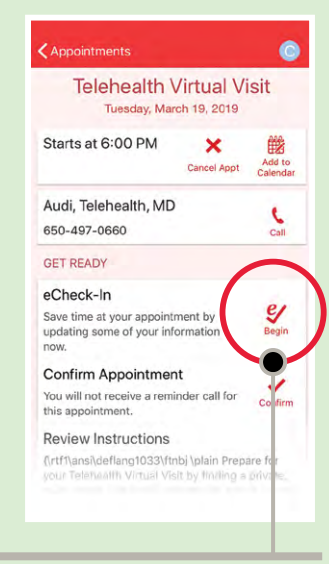

**Paso 5:** Para ahorrar tiempo, complete ahora el proceso de preinscripción.

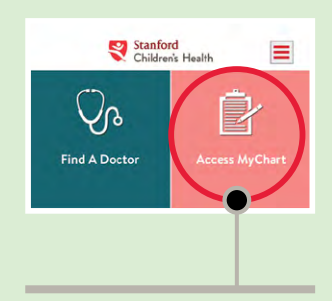

**Paso 2:** Para ingresar, pulse el ícono de *MyChart*.

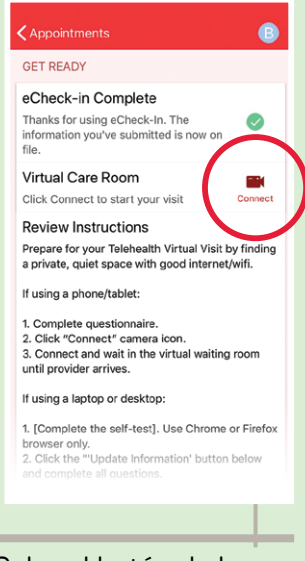

**Paso 6:** Pulse el botón de la cámara "*Conectar*", y accederá a una sala de la consulta virtual.

\* Si necesita instrucciones para el uso de una computadora de escritorio o portátil en consultas virtuales, vaya a la página: virtualvisit.stanfordchildrens.org.